### 転換点の色・文字サイズ・表示設定 MATRIX TRADER

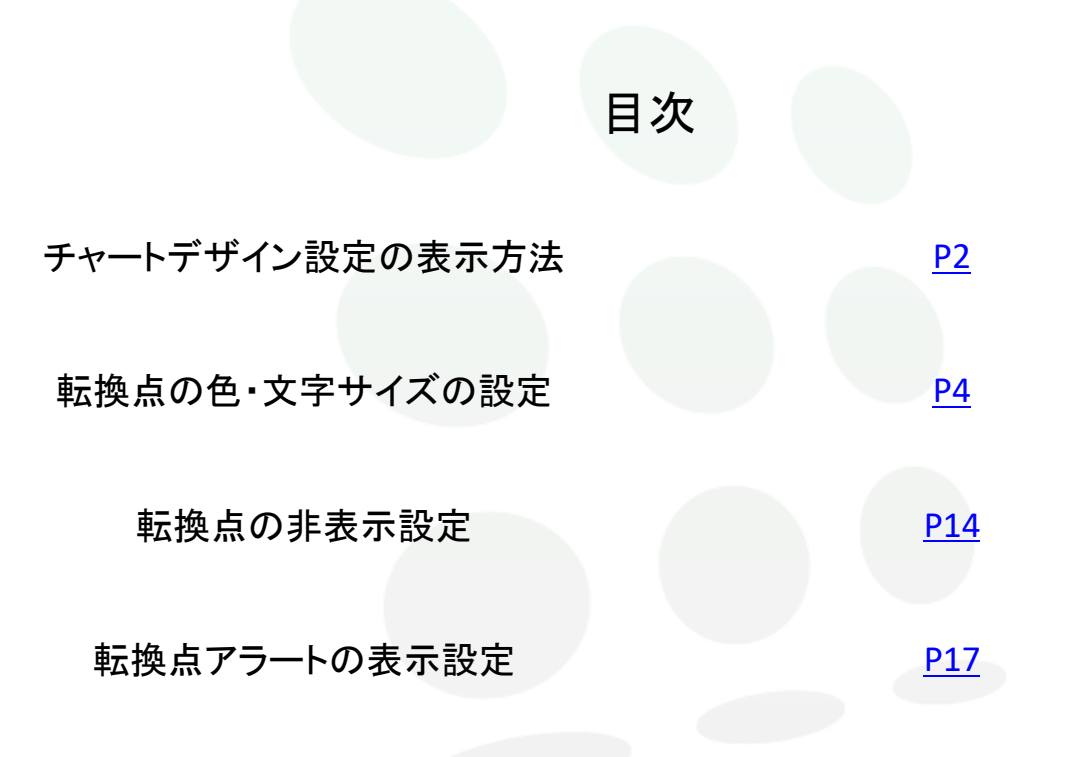

# MATRIXTRADER

転換点表示

MATRIX TRADER

#### 【チャートデザイン設定】画面を開く方法は3種類あります。

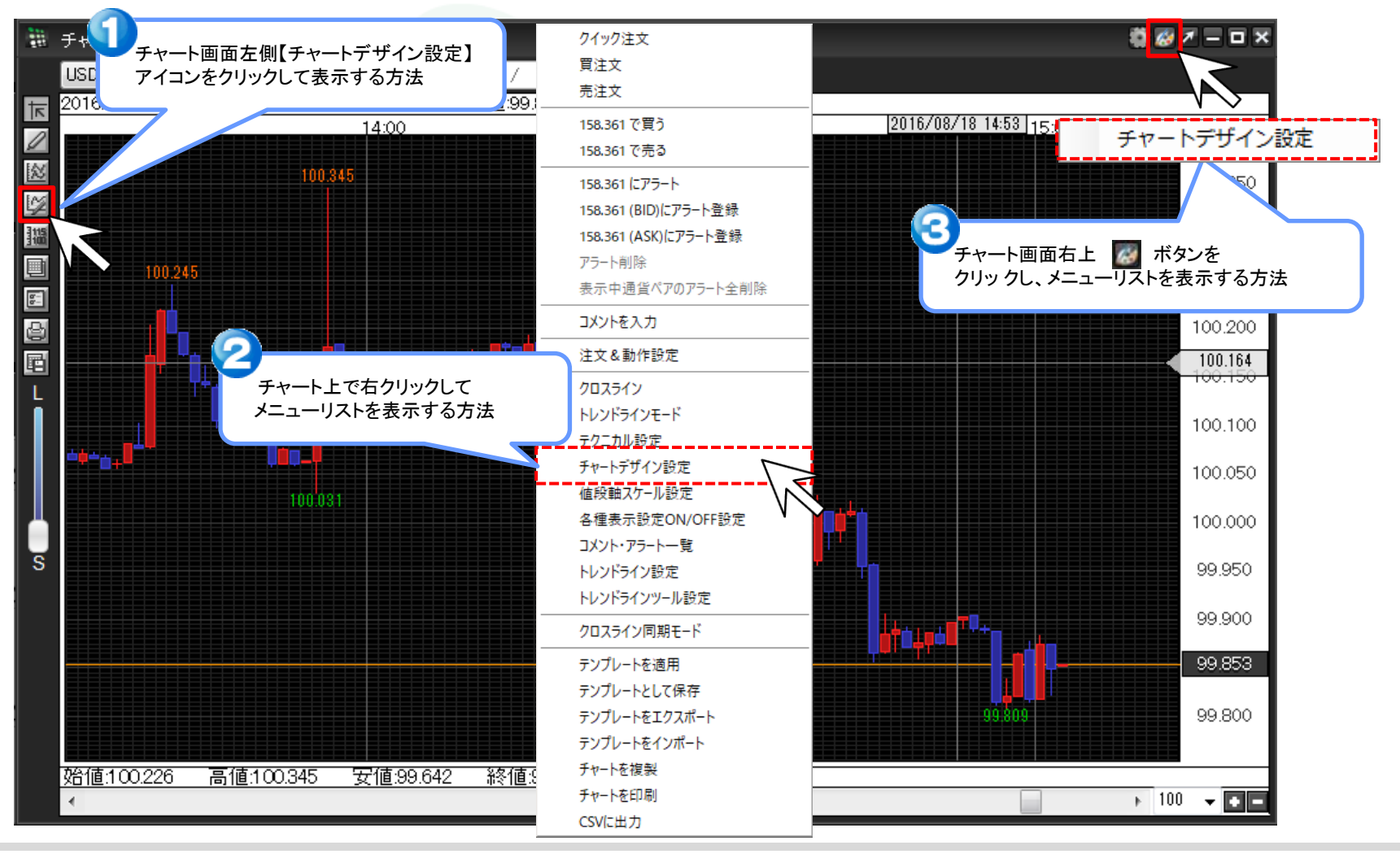

#### ■転換点表示の設定変更

初期設定では、チャートの山の部分と谷の部分の値段が表示されています。これを【転換点表示】といいます。この転換点表示の色の設定や表示・非表示の設定を、変更することができます。

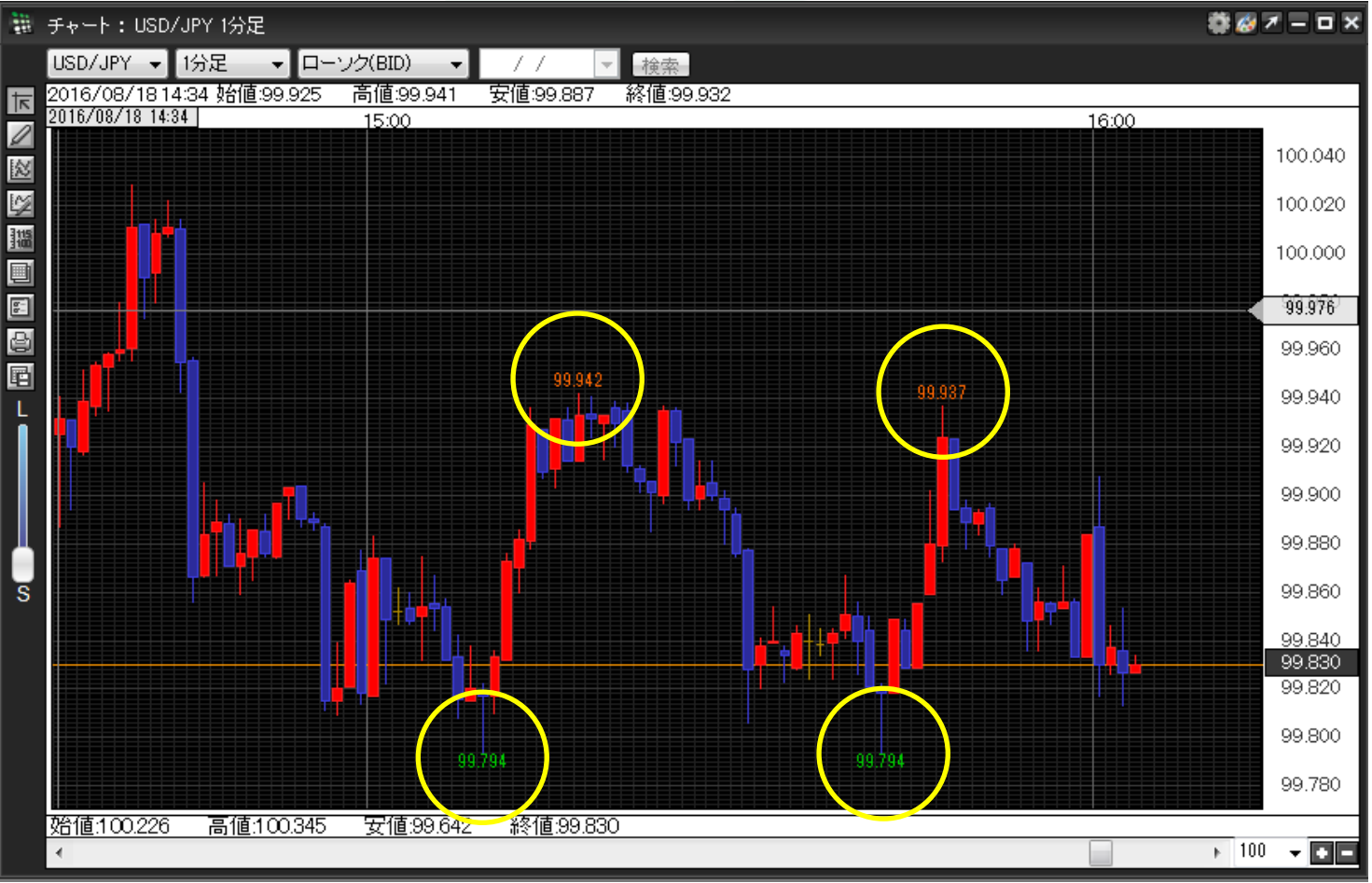

JFX

<u>目次</u>

#### ■転換点表示の色・文字サイズの変更 ①【チャートデザイン設定】画面を開き、【詳細設定】をクリックします。

| 📷 チャートデザイン設定         |                                                                                            |                                                           |    |                                                                                           | ×     |
|----------------------|--------------------------------------------------------------------------------------------|-----------------------------------------------------------|----|-------------------------------------------------------------------------------------------|-------|
| 全体設定<br>チャート<br>詳細設定 | - 全体設定<br>✓                                                                                | 背景色<br>タテ 最小目盛線                                           |    | 通常線 ~                                                                                     |       |
| チャート表示設成             | 8 8 8<br>8<br>8<br>8<br>8<br>8<br>8<br>8<br>8<br>8<br>8<br>8<br>8<br>8<br>8<br>8<br>8<br>8 | タテ 目盛線<br>タテ 補助目盛線<br>タテ 周期線(日)<br>タテ 周期線(週)<br>タテ 周期線(週) |    | 通常線     ~       通常線     ~       通常線     ~       通常線     ~       通常線     ~       通常線     ~ |       |
|                      | M<br>M<br>M<br>M                                                                           | タテ 周期線(年)<br>ヨコ 最小目盛線<br>ヨコ 目盛線                           |    | 通常線 ~<br>通常線 ~<br>通常線 ~                                                                   |       |
|                      |                                                                                            |                                                           |    |                                                                                           |       |
|                      |                                                                                            |                                                           |    | テンプレ                                                                                      | ートを適用 |
|                      | 決定                                                                                         | キャンセル                                                     | 適用 | 表示中チャー                                                                                    | 全てに適用 |

#### ②【詳細設定】の表示に切り替わりました。

| 🔢 チャートデザイン設定 |                       |   |          | ×      |
|--------------|-----------------------|---|----------|--------|
| 全体設定         |                       |   |          |        |
| チャート<br>詳細設定 | 設定項目                  | 色 | サイズ      | ^      |
| チャート表示設定     | 現在レート表示の文字            |   | 11       | $\sim$ |
|              | テクニカル詳細表示の背景色         |   |          |        |
|              | テクニカル詳細表示の文字          |   | 11       | $\sim$ |
|              | 画面上 四本値の背景色           |   |          |        |
|              | 画面上 四本値の文字            |   | 11       | $\sim$ |
|              | 画面下 四本値の背景色           |   |          |        |
|              | 画面下 四本値の文字            |   | 11       | $\sim$ |
|              | 転換点価格の文字 山            |   | 12       | $\sim$ |
|              | 転換点価格の文字 谷            |   | 12       | $\sim$ |
|              | 水平線のラベルの文字            |   | 11       | $\sim$ |
|              | 垂直線のラベルの文字            |   | 11       | $\sim$ |
|              | フィボナッチリトレースメントのレベルの文字 |   | 12       | ~ ~    |
|              |                       |   |          |        |
|              |                       |   |          |        |
|              |                       |   | テンプレート   | を適用    |
|              |                       |   |          |        |
|              | 決定 キャンセル 適用           | 7 | 表示中チャート全 | てに適用   |

#### ③ここでは、【転換点山】の色を【黄色】、【転換点谷】の文字サイズを【17】に変更します。 まず、【転換点山】のカラー選択ボタンをクリックします。

| 全体設定<br>チャート<br>詳細設定 | 詳細設定 設定項目             | 色 |        |        |     |
|----------------------|-----------------------|---|--------|--------|-----|
| チャート                 | 設定項目                  | 色 |        |        |     |
| 6年市四百叉人生             |                       |   | サイス    |        | ^   |
| チャート表示設定             | 現在レート表示の文子            |   | 11     | $\sim$ |     |
|                      | テクニカル詳細表示の背景色         |   |        |        |     |
|                      | テクニカル詳細表示の文字          |   | 11     | $\sim$ |     |
|                      | 画面上 四本値の背景色           |   |        |        |     |
|                      | 画面上 四本値の文字            |   | 11     | $\sim$ | -11 |
|                      | 画面下 四本値の背景色           |   |        |        |     |
|                      | 画面下 四本値の文字            |   | 11     | $\sim$ |     |
|                      | 転換点価格の文字 山            |   | 12     | $\sim$ |     |
|                      | 転換点価格の文字 谷            |   | 12     | $\sim$ |     |
|                      | 水平線のラベルの文字            |   | 11     | $\sim$ |     |
|                      | 垂直線のラベルの文字            |   | 11     | $\sim$ |     |
|                      | フィボナッチリトレースメントのレベルの文字 |   | 12     | $\sim$ | ~   |
|                      |                       |   |        |        |     |
|                      |                       |   |        |        |     |
|                      |                       |   | テンプレート | を適用    | Ħ   |
|                      |                       |   |        | -77 `* | *   |

④【色の設定】画面が表示されました。 設定したい色をクリックして、プレビュー画面で確認後、画面下部にある【OK】をクリックします。

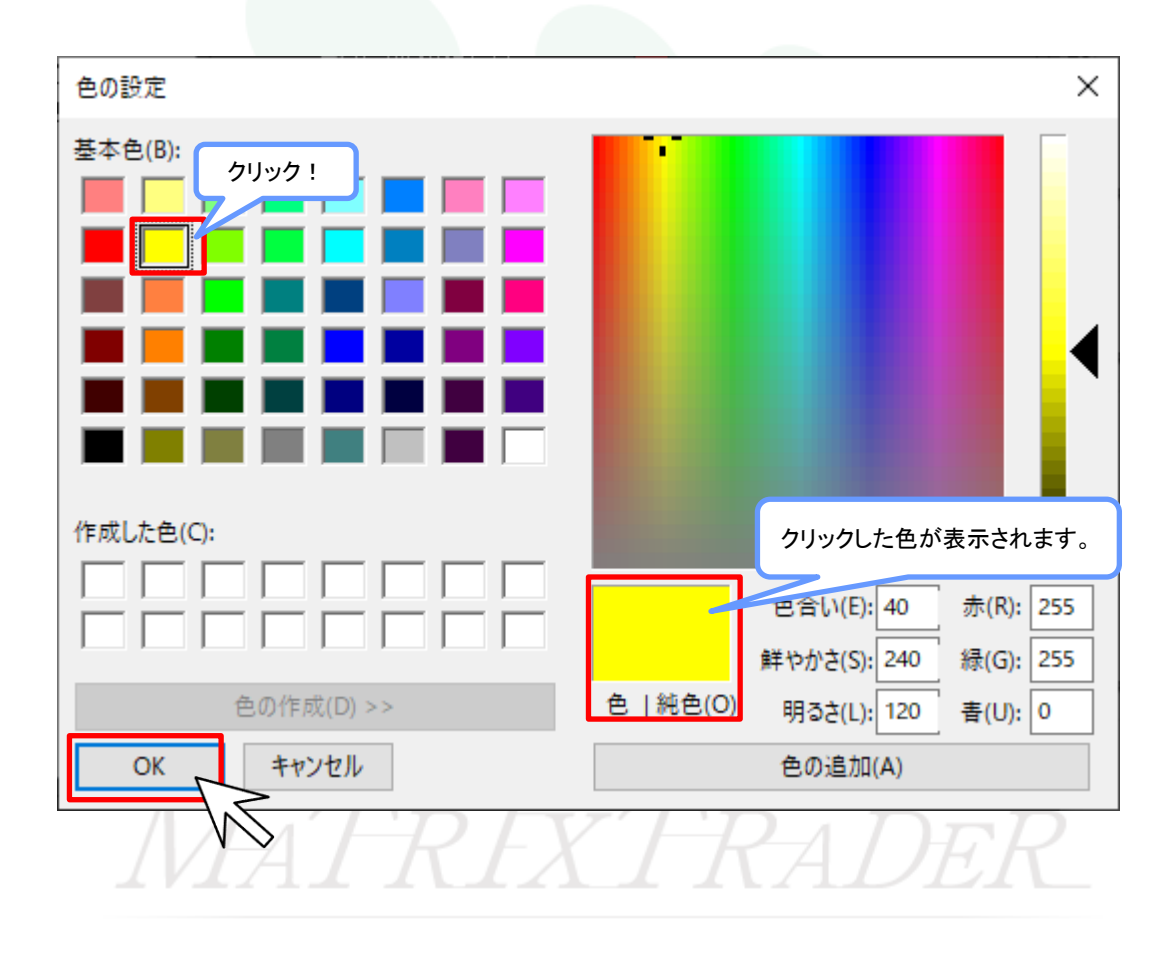

⑤【転換点 山】のカラー選択ボタンの色が黄色に変更されました。

| 🔢 チャートデザイン設定 |                       |   |         | ×      |
|--------------|-----------------------|---|---------|--------|
| 全体設定         | - 詳細設定                |   |         |        |
| チャート<br>詳細設定 | 設定項目                  | 色 | サイズ     | ^      |
| チャート表示設定     | 現在レート表示の文字            |   | 11      | $\sim$ |
|              | テクニカル詳細表示の背景色         |   |         |        |
|              | テクニカル詳細表示の文字          |   | 11      | $\sim$ |
|              | 画面上 四本値の背景色           |   |         |        |
|              | 画面上 四本値の文字            |   | 11      | $\sim$ |
|              | 画面下 四本値の背景色           |   |         |        |
|              | 画面下 四本値の文字            |   | 11      | $\sim$ |
|              | 転換点価格の文字 山            |   | 12      | $\sim$ |
|              | 転換点価格の文字 谷            |   | 12      | $\sim$ |
|              | 水平線のラベルの文字            |   | 11      | $\sim$ |
|              | 垂直線のラベルの文字            |   | 11      | $\sim$ |
|              | フィボナッチリトレースメントのレベルの文字 |   | 12      | ~ *    |
|              |                       |   |         |        |
|              |                       |   |         |        |
|              |                       |   | テンプレート  | を適用    |
|              | 決定キャンセル 適用            | 表 | 気中チャート全 | てこ適用   |

⑥次に【転換点 谷】の文字サイズをクリックします。

| 📷 チャートデザイン設定 |                       |    |             | ×       |
|--------------|-----------------------|----|-------------|---------|
| 全体設定         | 詳細設定                  |    |             |         |
| チャート<br>詳細設定 | 設定項目                  | 色  | サイズ         | ^       |
| チャート表示設定     | 現在レート表示の文字            |    | 11          | $\sim$  |
|              | テクニカル詳細表示の背景色         |    |             |         |
|              | テクニカル詳細表示の文字          |    | 11          | $\sim$  |
|              | 画面上 四本値の背景色           |    |             |         |
|              | 画面上 四本値の文字            |    | 11          | $\sim$  |
|              | 画面下 四本値の背景色           |    |             |         |
|              | 画面下 四本値の文字            |    | 11          | $\sim$  |
|              | 転換点価格の文字 山            |    | 12          | $\sim$  |
|              | 転換点価格の文字 谷            |    | 12          | $\sim$  |
|              | 水平線のラベルの文字            |    | 11          | $\sim$  |
|              | 垂直線のラベルの文字            |    | 11          | $\sim$  |
|              | フィボナッチリトレースメントのレベルの文字 |    | 12          | ~ *     |
|              |                       |    |             |         |
|              |                       |    |             |         |
|              |                       |    | テンプレート      | を適用     |
|              |                       |    | -<br>-<br>- | -77- 法田 |
|              | 次定 キャノセル 週用           | 33 |             | いこ週用    |

⑦下に表示されるサイズから【17】を選択します。

| 📷 チャートデザイン設定 |                       |   |                 | ×      |
|--------------|-----------------------|---|-----------------|--------|
| 全体設定         | ■ 詳細設定                |   |                 |        |
| チャート<br>詳細設定 | 設定項目                  | 色 | サイズ             | ^      |
| チャート表示設定     | 現在レート表示の文字            |   | 11              | $\sim$ |
|              | テクニカル詳細表示の背景色         |   |                 |        |
|              | テクニカル詳細表示の文字          |   | 11              | $\sim$ |
|              | 画面上 四本値の背景色           |   |                 |        |
|              | 画面上 四本値の文字            |   | 11              | $\sim$ |
|              | 画面下 四本値の背景色           |   |                 |        |
|              | 画面下 四本値の文字            |   | 11              | $\sim$ |
|              | 転換点価格の文字 山            |   | 12              | $\sim$ |
|              | 転換点価格の文字 谷            |   | 12              | $\sim$ |
|              | 水平線のラベルの文字            |   | 10<br>11        |        |
|              | 垂直線のラベルの文字            |   | 12              |        |
|              | フィボナッチリトレースメントのレベルの文字 |   | 17              | ~      |
|              |                       |   | 22              |        |
|              |                       |   |                 |        |
|              |                       |   | テンプレート          | を適用    |
|              |                       |   |                 |        |
|              | 決定 キャンセル 適用           |   | <b>辰示中チャート全</b> | てに適用   |

⑧設定が完了したら、【適用】をクリックします。

| 👪 チャートデザイン設定 |                       |     |         | ×      |
|--------------|-----------------------|-----|---------|--------|
| 全体設定         | 詳細設定                  |     |         |        |
| チャート<br>詳細語学 | 設定項目                  | 色   | サイズ     | ^      |
| チャート表示設定     |                       |     | 11      | $\sim$ |
|              | テクニカル詳細表示の背景色         |     |         |        |
|              | テクニカル詳細表示の文字          |     | 11      | $\sim$ |
|              | 画面上 四本値の背景色           |     |         |        |
|              | 画面上 四本値の文字            |     | 11      | ~      |
|              | 画面下 四本値の背景色           |     |         |        |
|              | 画面下 四本値の文字            |     | 11      | $\sim$ |
|              | 転換点価格の文字 山            |     | 12      | $\sim$ |
|              | 転換点価格の文字 谷            |     | 17      | $\sim$ |
|              | 水平線のラベルの文字            |     | 11      | $\sim$ |
|              | 垂直線のラベルの文字            |     | 11      | $\sim$ |
|              | フィボナッチリトレースメントのレベルの文字 |     | 12      | ~ *    |
|              |                       |     |         |        |
|              |                       |     |         |        |
|              |                       |     | テンプレート  | を適用    |
|              |                       |     |         |        |
|              | 決定 キャンセル 適用           |     | 示中チャート全 | :つこ適用  |
|              |                       | -N2 |         |        |

転換点表示の色・文字サイズ

#### ⑨色の変更がチャート上に反映されました。【決定】をクリックし、【チャートデザイン設定】画面を閉じます。

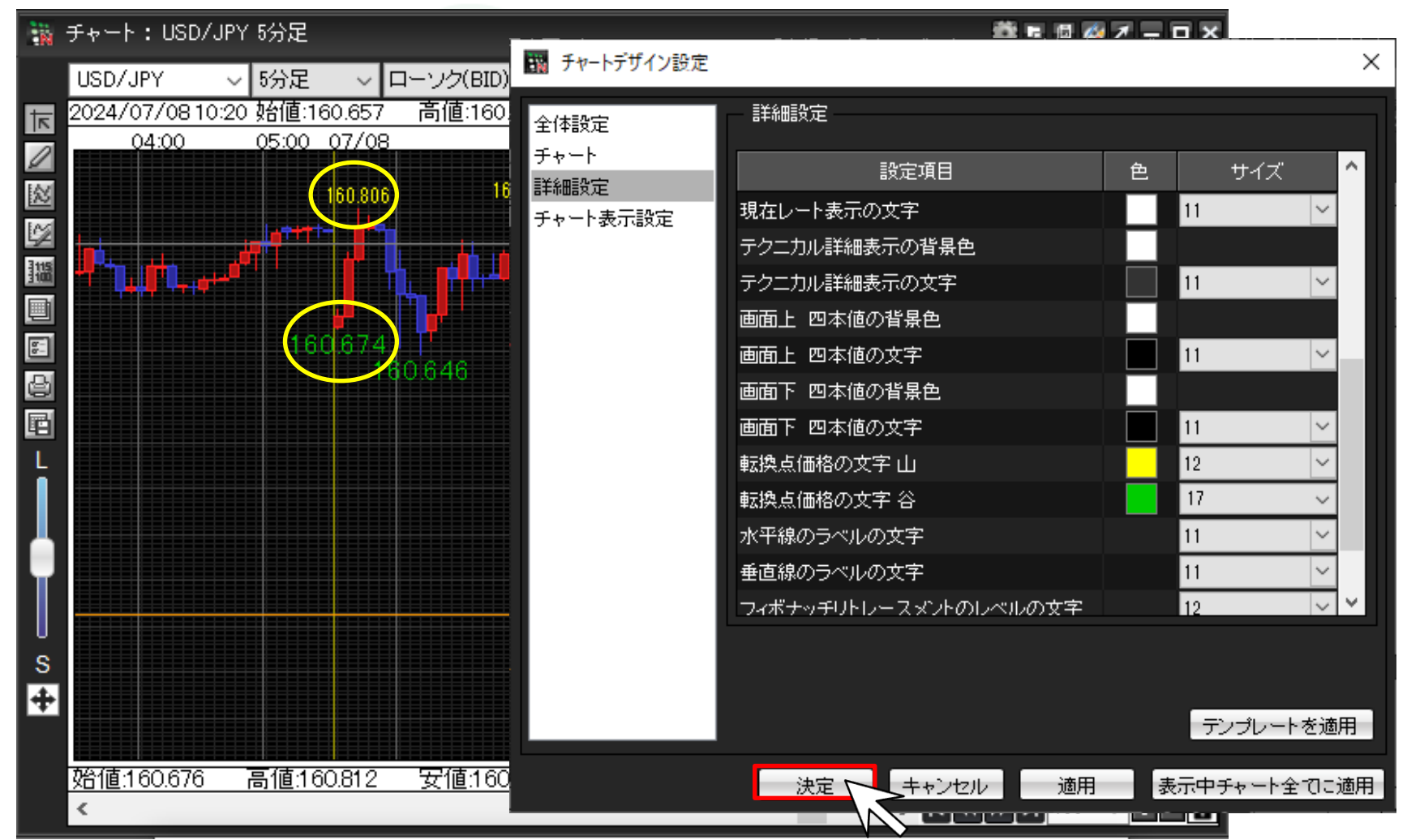

⑩【転換点】の色と文字サイズの変更が完了しました。

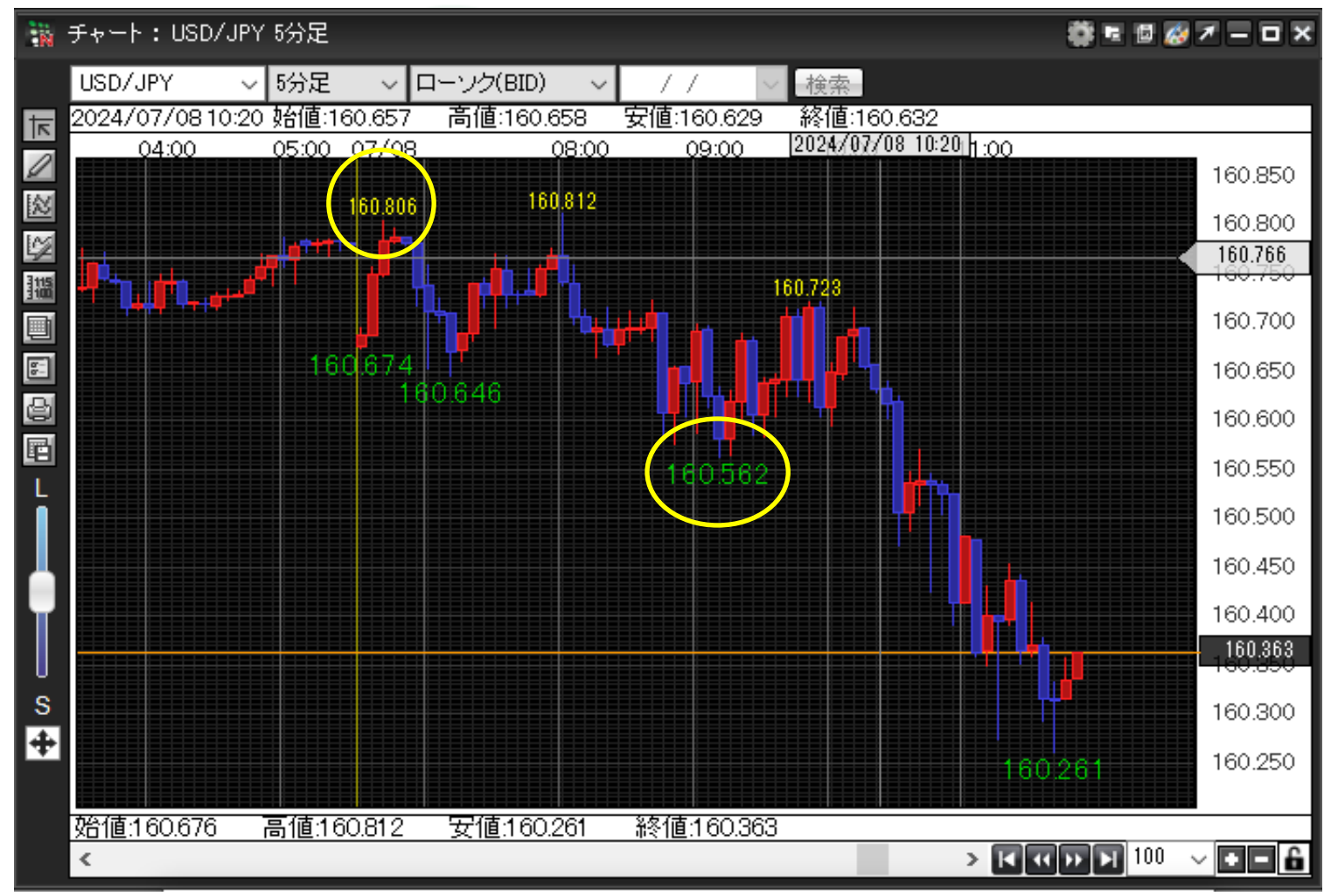

<u>目次</u>

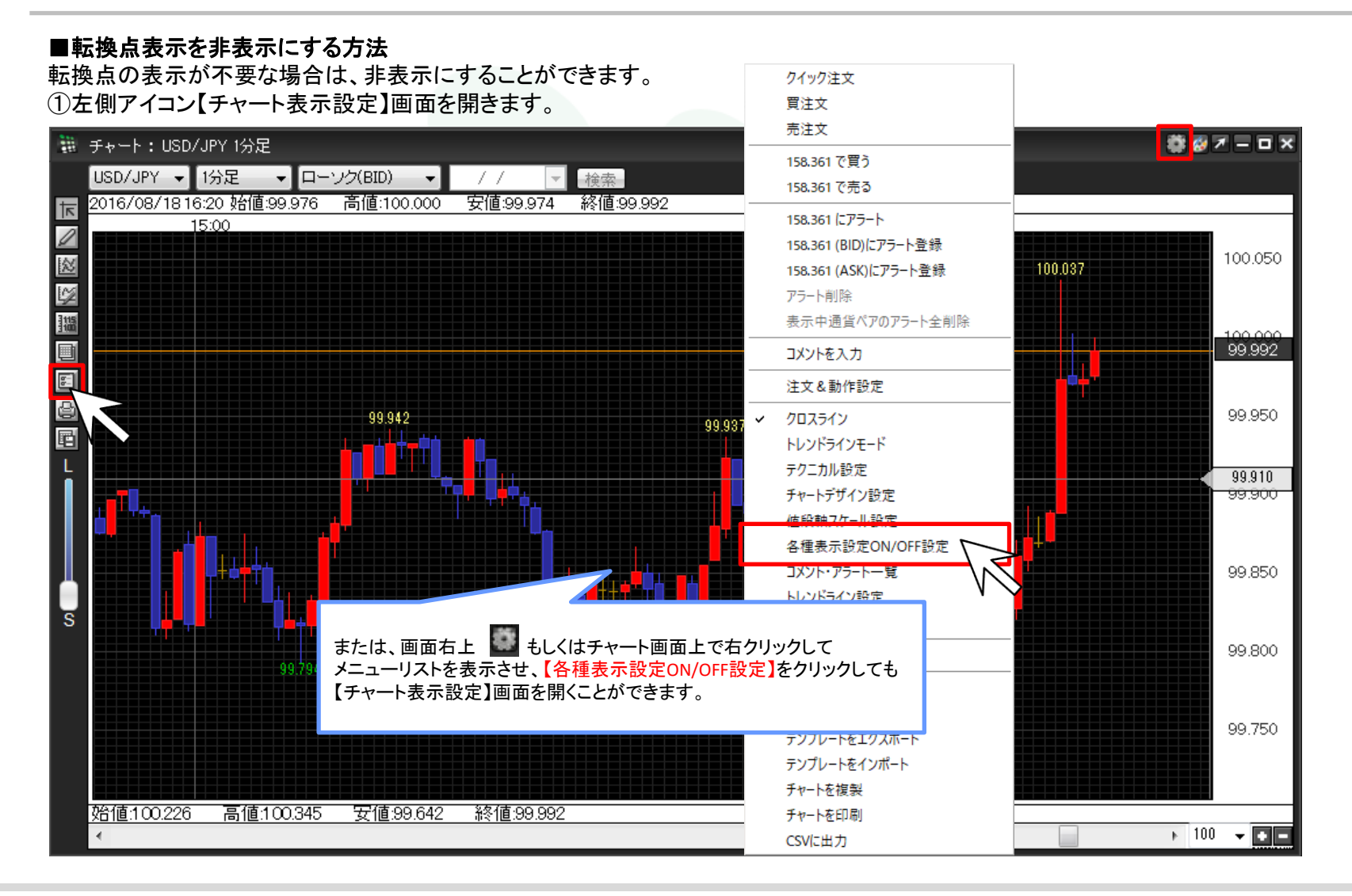

②【転換点価格表示】についているチェックをクリックして外し、【決定】をクリックします。

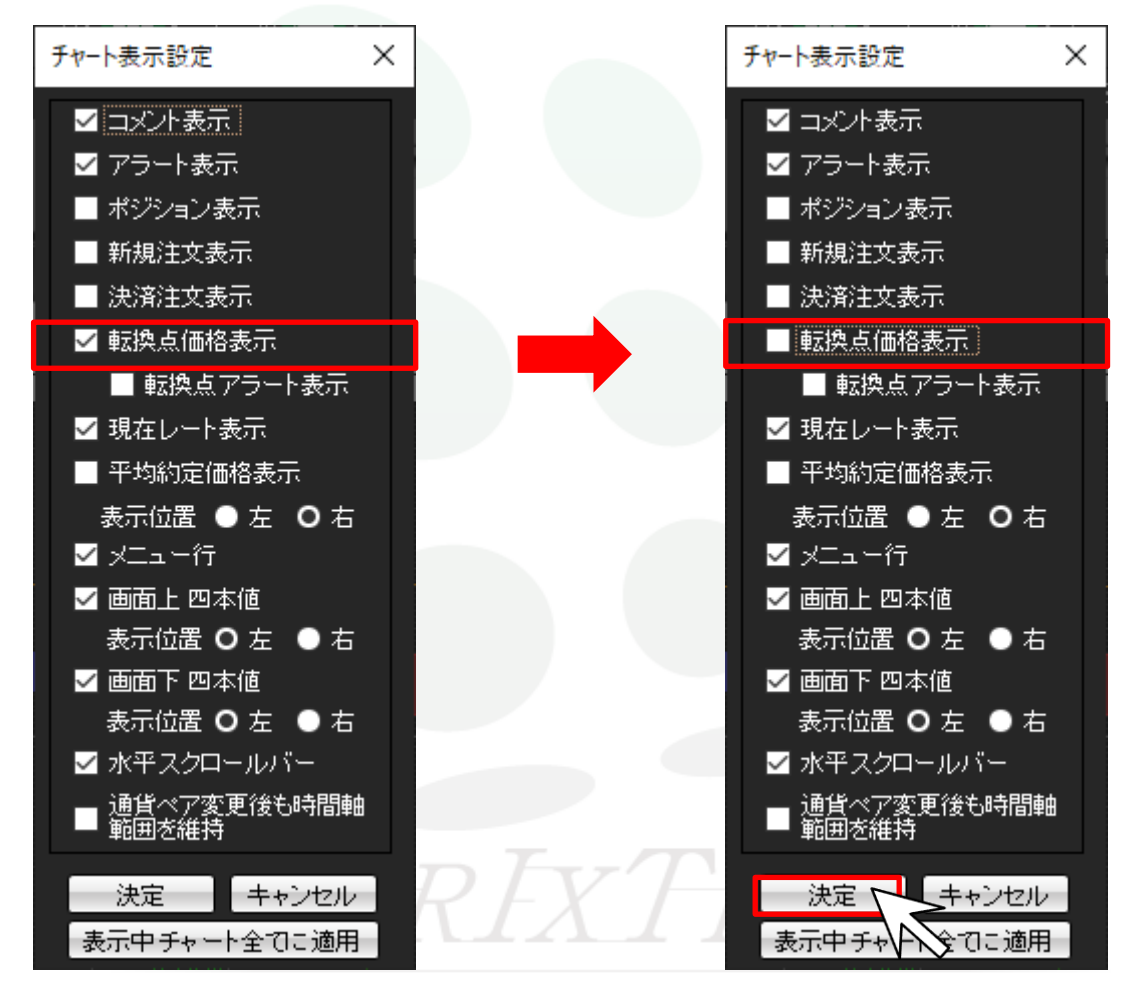

③チャート上から転換点の表示が消えました。

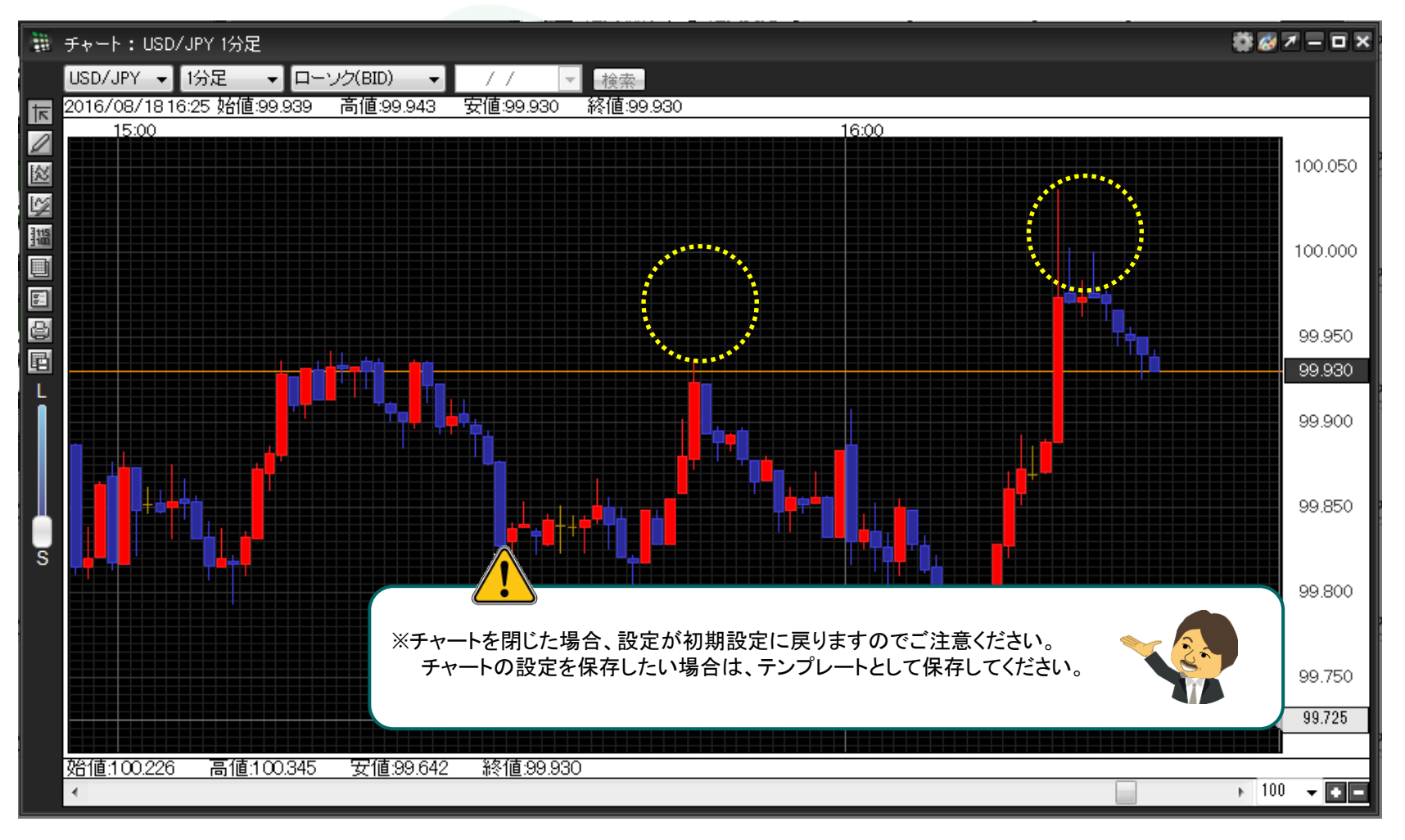

転換点表示の非表示設定

<u>目次</u>

#### ■転換点アラート表示設定の方法

【転換点アラート表示】にチェックを入れていると、転換点が表示されるとアラート音やメッセージでお知らせしてくれます。

①左側アイコン【チャート表示設定】画面を開きます。

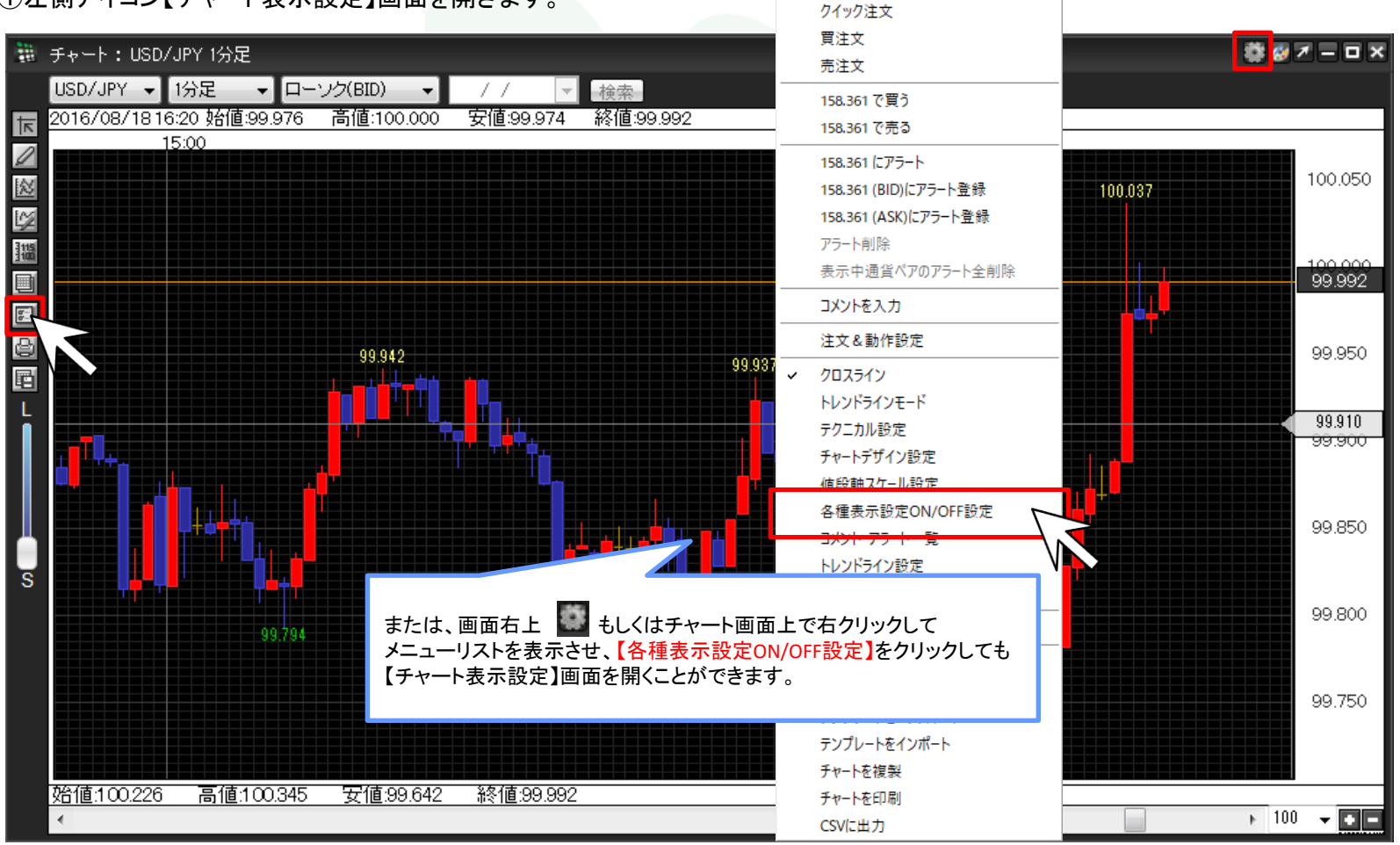

②【転換点アラート表示】にチェックをつけ、【決定】をクリックします。

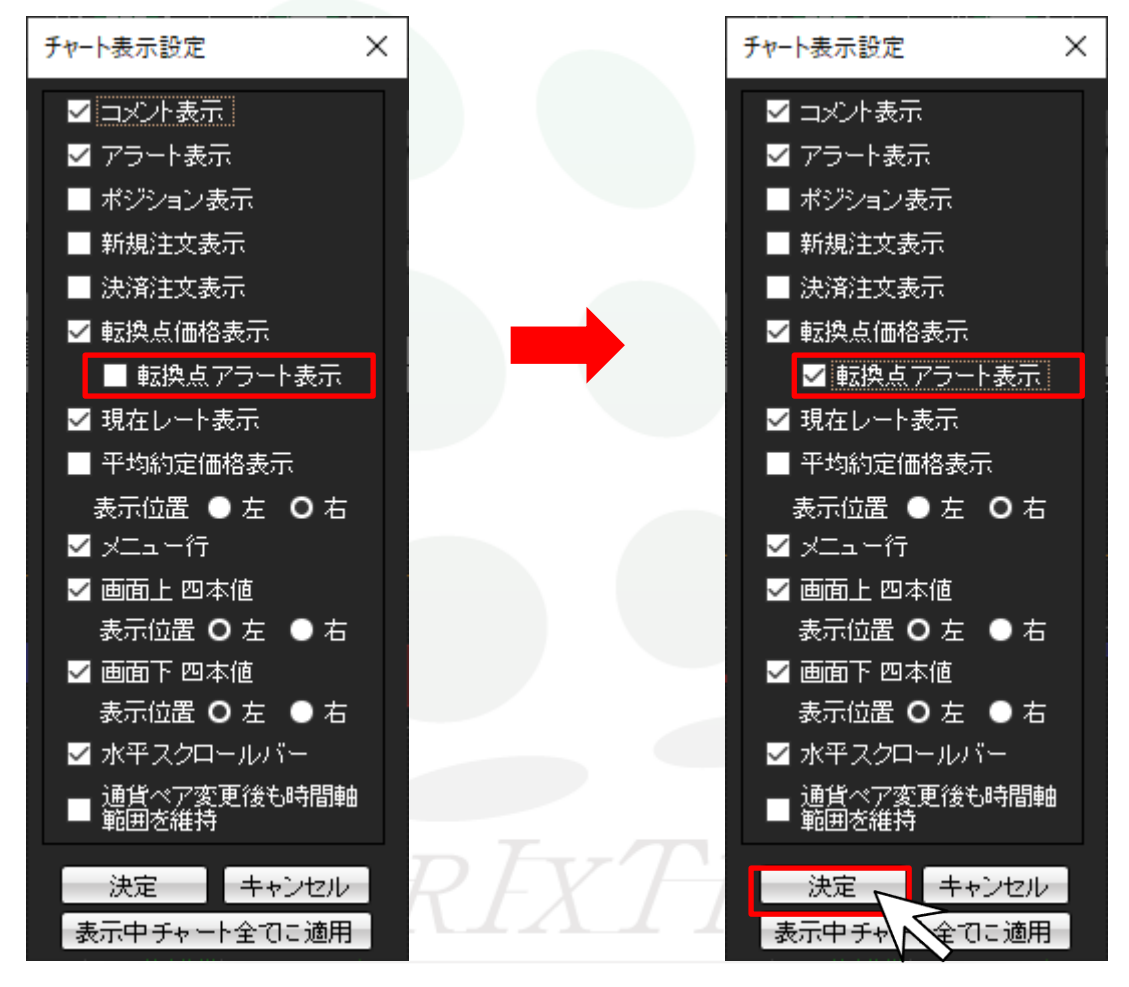

③新たに転換点が表示されるとメッセージでお知らせします。

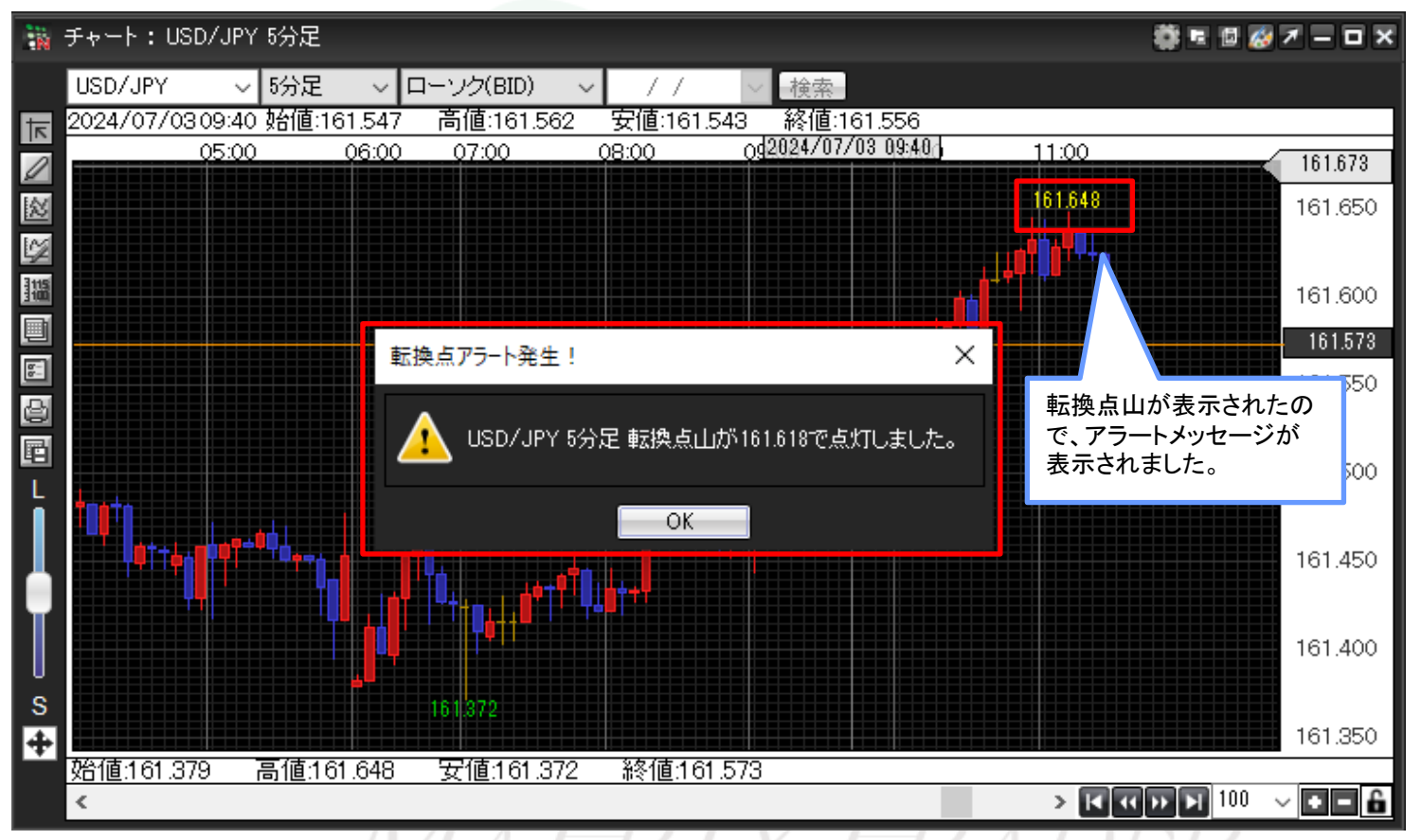

## ※アラート通知は、チャートが表示されているときのみメッセージが表示されます。 ※ローソク足1本につき、表示されるアラートは1回のみです。 ※表示されるメッセージは最大20枚までとなります。

※アラート通知の設定を【音+メッセージ】・【音のみ】から選択できます。設定方法はこちら

目次